## Índex

| 1. Centres d'origen adscripció directa/múltiple                                     | 2  |
|-------------------------------------------------------------------------------------|----|
| 1.1. Configurar curs acadèmic                                                       | 2  |
| 1.2. Tràmits telemàtics                                                             | 2  |
| 1.3. Donar d'alta les sol·licituds en paper                                         | 3  |
| 1.4. Adscripció directa                                                             | 4  |
| 1.4.1. Adscripcions en massa                                                        | 4  |
| 1.4.2. Adscripcions individuals                                                     | 4  |
| 1.5. Adscripció múltiple                                                            | 4  |
| 1.6. Llistat d'alumnes que surten                                                   | 5  |
| 2. Centres de destí (adscripció directa o múltiple)                                 | 7  |
| 2.1. Configurar el curs acadèmic següent                                            | 7  |
| 2.2. Imprimir el llistat d'alumnes que entren                                       | 7  |
| 2.3. Consultar, modificar i baremar les sol·licituds (en cas d'adscripció múltiple) | 8  |
| Pestanyes de la sol·licitud                                                         | 8  |
| 2.3.1. Dades sol·licitant:                                                          | 8  |
| 2.3.2. Dades tutors:                                                                | 10 |
| 2.3.3. Escolarització:                                                              | 13 |
| 2.3.4. Opcions:                                                                     | 14 |
| 2.3.5. Baremació:                                                                   | 15 |
| 3. Llistats de puntuació provisional i llistats definitius                          | 16 |
| Llistats d'ús intern:                                                               | 16 |
| 4. Certificat de reserva de plaça                                                   | 17 |

# 1. Centres d'origen adscripció directa/múltiple

## 1.1. Configurar curs acadèmic

La primera passa és canviar d'any acadèmic. Totes les tasques d'adscripció s'han de fer en el curs acadèmic següent. (per exemple, si estam al curs 2024/2025 haurem de configurar el curs 2025/2026). Heu de comprovar que a la part superior esquerra de la pàgina surt el curs correcte. Per canviar el curs s'ha d'anar a la opció de menú **Configuració>Canvi de curs acadèmic**, o podeu clicar sobre el curs acadèmic i fer lliscar la bolla que apareix cap a la dreta.

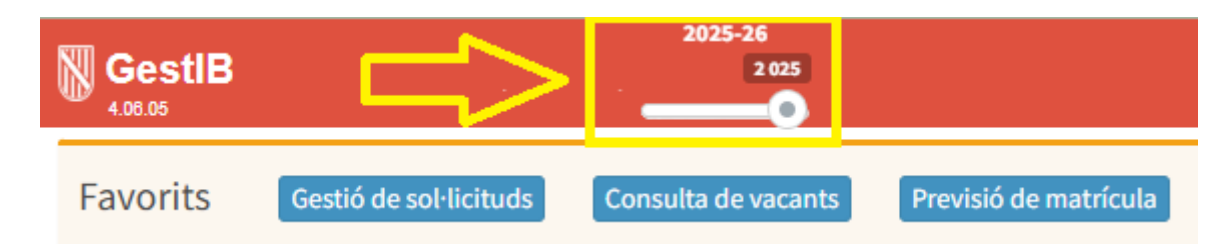

## 1.2. Tràmits telemàtics

Els centres d'origen que participen en el procés d'adscripció d'alumnes (adscripció múltiple) han de seguir el següent manual per transformar els tràmits telemàtics en sol·licituds:

Manual d'instruccions introducció tràmit telemàtic

- **IMPORTANT!**: Els pares dels alumnes dels centres d'origen amb adscripció múltiple també poden realitzar la sol·licitud en paper, adjuntant la documentació necessària segons els criteris seleccionats i segons la possibilitat de consulta telemàtica. Per tant, si es donàs el cas, els centres d'origen han de seguir el procediment descrit en el punt 1.3 per introduir les sol·licituds en paper.
- IMPORTANT!: Un cop acabat el termini de presentació de sol·licituds i quan des del centre hàgiu convertit tots els tràmits telemàtics en sol·licituds, és necessari que rebutgeu tots els que quedin pendents (en blanc/gris). El tràmit que haureu convertit en sol·licitud sortirà en color verd, i podeu rebutjar tots aquells del mateix alumne que s'hagin pogut fer abans, si són autenticats, o els que la família no ha entregat en paper, si són anònims.

## **1.3.** Donar d'alta les sol·licituds en paper

Per donar d'alta les sol·licituds d'adscripció heu d'anar a **Escolarització>Procés>Alta de sol·licituds d'adscripció**. Pitjau el botó **Veure** i apareixerà la següent pantalla, on hi sortiran tots els alumnes que teniu matriculats en el curs d'origen.

| entre Origen:   |                |                   | ntres Adscrits   |          |                      |                                                |                                              |  |
|-----------------|----------------|-------------------|------------------|----------|----------------------|------------------------------------------------|----------------------------------------------|--|
| océs:           | Veure          | ¥                 | s<br>s<br>s      |          | a 1r<br>1r ES<br>a 1 | ESO torn Con<br>O torn Contin<br>r ESO torn Co | tinuada matí<br>luada matí<br>ontinuada matí |  |
|                 | AQUESTA P/     | ANTALLA NO ESTÀ H | LITADA ACTUALMEN | IT PER A | AQUEST C             | ENTRE.                                         |                                              |  |
|                 |                |                   |                  |          |                      |                                                |                                              |  |
| Primer Ilinatge | Segon Ilinatge | Nom               | Prom             | Sol·li   | Alta/v               | El·liminar                                     | Centre 1a opció                              |  |
|                 |                |                   |                  | Ν        |                      |                                                |                                              |  |
|                 |                |                   |                  | Ν        |                      |                                                |                                              |  |
|                 |                |                   |                  | N        |                      |                                                |                                              |  |
|                 |                |                   |                  | N        |                      |                                                |                                              |  |
|                 |                |                   |                  | N        |                      |                                                |                                              |  |
|                 |                |                   |                  | N        |                      |                                                |                                              |  |
|                 |                |                   |                  | N        |                      |                                                |                                              |  |
|                 |                |                   |                  | N        |                      |                                                |                                              |  |
|                 |                |                   |                  | N        |                      |                                                |                                              |  |
| )               |                |                   |                  | N        |                      |                                                |                                              |  |
|                 |                |                   |                  | N        |                      |                                                |                                              |  |
| 2               |                |                   |                  | N        |                      |                                                |                                              |  |
| 3               |                |                   |                  | N        |                      |                                                |                                              |  |
|                 |                |                   |                  |          |                      |                                                |                                              |  |

Per donar d'alta les sol·licituds, heu de fer clic damunt la <u>icona del full amb un punt verd</u> i s'obrirà una pantalla diferent, depenent de si es tracta d'adscripció múltiple o adscripció directa.

## 1.4. Adscripció directa

En aquest cas teniu dues opcions: fer totes les adscripcions en massa o fer-les de forma individual.

### 1.4.1. Adscripcions en massa

Com que en el cas d'adscripció directa només tenim un centre de destí, hi ha l'opció de fer ľadscripció de tot l'alumnat en massa. Per fer-la, des de la pantalla Escolarització>Procés>Alta de sol·licituds d'adscripció. Simplement heu de pitjar el botó que està a baix a la dreta que diu Genera totes les sol·licituds d'ads. DIRECTA que falten de forma massiva.

## 1.4.2. Adscripcions individuals

Per fer adscripcions d'una en una, haurem de clicar la icona, triar el centre i després donar-li a **Acceptar**, es crearà la sol·licitud i vos apareixerà una altra columna amb un botó amb un símbol d'una **direcció prohibida** per eliminar la sol·licitud en cas que vos haguéssiu equivocat.

**NOTA**: Els centres d'origen d'adscripció directa han de donar d'alta les sol·licituds de tots els alumnes tant si són probables repetidors com si no ho són. L'objectiu és que tots els alumnes tenguin una plaça reservada en el centre de destí, per si de cas al final la decisió de promoció canvia.

En cas que haguéssiu de modificar qualque dada personal d'algun alumne, heu d'anar a *Alumnat/Fitxa de l'alumne/a* i heu de cercar l'alumne que voleu modificar. En aquesta pantalla podreu modificar les dades de l'alumne.

## 1.5. Adscripció múltiple

Heu de donar d'alta les sol·licituds que heu rebut dels vostres alumnes. Després podreu imprimir un llistat amb els que no han sol·licitat plaça i portar-lo a la corresponent comissió d'adscripció. Quan pitjau la icona per donar d'alta una sol·licitud vos apareixerà la pantalla inferior que permet emplenar les opcions de centres de destí que han triat els alumnes per ordre de preferència.

| vidó 1:       ~         vidó 2:       Sel·leccioni         vidó 3:       IES MADINA MAYURQA (07007371) a 1r ESO tom Continuada matí         iES JOSEP MARIA LLOMPART (07007796) a 1r ESO tom Continuada matí         vidó 4:       IES JOAN MARIA THOMÀS (07007152) a 1r ESO tom Continuada matí         IES SON PACS (07003845) a 1r ESO tom Continuada matí |         | Es generarà una sol·licitud d'adscripció.                         |  |
|----------------------------------------------------------------------------------------------------|---------|-------------------------------------------------------------------|--|
| IES MADINA MAYURQA (07007371) a 1r ESO tom Continuada matí       IES JOSEP MARIA LLOMPART (07007796) a 1r ESO tom Continuada matí       IES JOAN MARIA THOMÀS (07007152) a 1r ESO tom Continuada matí       IES SON PACS (07003845) a 1r ESO tom Continuada matí                                                                                              | DCIÓ 1: | ×                                                                 |  |
| vdió 3:     IES MADINA MAYURQA (07007371) a 1r ESO tom Continuada matí       iES JOSEP MARIA LLOMPART (07007796) a 1r ESO tom Continuada matí       iES JOAN MARIA THOMÀS (07007152) a 1r ESO tom Continuada matí       IES SON PACS (07003845) a 1r ESO tom Continuada matí                                                                                  | ció 2:  | Sel·leccioni                                                      |  |
| ció 4: IES JOSEP MARIA LLOMPART (07007796) a 1r ESO torn Continuada matí<br>IES JOAN MARIA THOMÀS (07007152) a 1r ESO torn Continuada matí<br>IES SON PACS (07003845) a 1r ESO torn Continuada matí                                                                                                    | ció 3:  | IES MADINA MAYURQA (07007371) a 1r ESO tom Continuada matí        |  |
| GO 4: IES JOAN MARIA THOMÀS (07007152) a 1r ESO torn Continuada matí<br>IES SON PACS (07003845) a 1r ESO torn Continuada matí                                                                                                    |         | IES JOSEP MARIA LLOMPART (07007796) a 1r ESO torn Continuada matí |  |
| IES SON PACS (07003845) a 1r ESO torn Continuada matí                                                                                                    | 00 4:   | IES JOAN MARIA THOMÁS (07007152) a 1r ESO torn Continuada matí    |  |
|                                                                                                    |         | IES SON PACS (07003845) a 1r ESO torn Continuada matí             |  |
|                                                                                                    |         |                                                                   |  |
|                                                                                                    | _       |                                                                   |  |
| Adscripcio3N.png                                                                                                    | Ad      | scripcio3N.png                                                    |  |
| Adscripcio3N.png                                                                                                    | Ad      | scripcio3N.png                                                    |  |
| Adscripcio3N.png                                                                                                    | Ad      | scripcio3N.png                                                    |  |
| Adscripcio3N.png                                                                                                    | Ad      | scripcio3N.png                                                    |  |

Pitjant *Acceptar* es crearà la sol·licitud i vos apareixerà una altra columna amb el símbol d'una direcció prohibida que vos permetrà eliminar una sol·licitud en cas que vos haguéssiu equivocat i una altra columna amb la primera opció elegida per l'alumne.

En cas d'haver de modificar alguna dada personal de qualque alumne, heu d'anar a *Alumnat/Fitxa de l'alumne/a* i heu de cercar l'alumne que voleu modificar. En aquesta pantalla podreu modificar les dades de l'alumne.

## **1.6. Llistat d'alumnes que surten**

Un cop heu donat d'alta les sol·licituds dels alumnes i, en el cas d'adscripció múltiple, d'haver indicat les opcions, podreu imprimir les llistes dels alumnes que surten i dels que no sol·liciten (en cas d'adscripció múltiple).

Per imprimir el llistat d'alumnes que **no sol·liciten** (només adscripció múltiple) heu d'anar a **Escolarització/Llistes/Alumnes amb problemes d'adscripció**. Aquí filtrau els camps que calguin i activau la casella **no sol·liciten**.

| Llistat d'alumnes amb adscripcions problemàtiques                                            |                                                                                                    |
|----------------------------------------------------------------------------------------------|----------------------------------------------------------------------------------------------------|
| Procés:<br>[Adscripted FLEP.ESO V]<br>Oficina:<br>Oficina de Palma<br>Illa:<br>Selecciona V] | Estudis d'origen:<br>6è d'educació primària v<br>Centre Origen:<br>CEIP<br>Municipi:<br>Selecciona v |
|                                                                                              | No soliciten  Opcions denegades (definitives)  Cerca                                                 |

Per accedir al llistat d'alumnes que han sol·licitat plaça, heu d'anar a *Escolarització/Llistes/Adscripció-alumnes surten* i vos apareixerà la següent pantalla, heu de filtrar els camps que calguin i vos apareixerà un llistat com el que segueix:

| Llistat d           | 'alumnes que s | urten amb adscripció el cur            | s                                  |                                         |                                         |                       |                      |
|---------------------|----------------|----------------------------------------|------------------------------------|-----------------------------------------|-----------------------------------------|-----------------------|----------------------|
| Centre Orig<br>CEIP | en:            | Procés:<br>(Palr 🔹 Adscripció EI,EP,ES | O des de 6è d'edut 💌               | Centre Destí                            | a 1r ESO 💌                              | Cerca                 |                      |
| Llista d'a          | alumnes        |                                        | TA                                 | ENCIÓ! Les files totalment en vermell i | indiquen que la sol·licitud de l'alum   | ne no té cap tutor in | idicat. S'ha de revi |
|                     | Sol.           | Alumne/a                               | Ràtio                              | Centre Desti                            | Estudis sol·licitats:                   | Promoció              | Prom.def.            |
| 1                   | 2              |                                        | NESE                               | IES<br>Continuada matí                  | 1r d'educació secundària<br>obligatòria | Sí                    | si                   |
| 2                   | 9              |                                        | ORD                                | IES<br>Continuada matí                  | 1r d'educació secundària<br>obligatòria | Sí                    | si                   |
| 3                   | 2              |                                        | ORD                                | IES<br>Continuada matí                  | 1r d'educació secundària<br>obligatòria | sí                    | si                   |
| 4                   | 7              |                                        | NESE                               | IES<br>Continuada matí                  | 1r d'educació secundària<br>obligatòria | Sí                    | si                   |
| 5                   | 7              |                                        | ORD                                | IES<br>Continuada matí                  | 1r d'educació secundària<br>obligatòria | Sí                    | sí                   |
|                     |                |                                        | im<br>listat provisional publicabl | nprimek<br>Listat definitiu publicable  | I                                       |                       |                      |

En cas d'adscripció múltiple, el centre d'origen enviarà físicament les sol·licituds i la documentació aportada als centres de primeres opcions, i tendrà cura de que li hagin entregat tota la documentació que el centre de destí necessitarà per baremar.

# 2. Centres de destí (adscripció directa o múltiple)

Els centres de destí que participen en el procés d'adscripció d'alumnes, tant si són d'adscripció directa com múltiple, han de seguir el següent procediment:

## 2.1. Configurar el curs acadèmic següent

Heu de fer totes les tasques d'adscripció en el curs següent. Per canviar el curs s'ha d'anar a l'opció de menú **Configuració/Canvi de curs acadèmic** i canviar de curs. També ho podeu fer des de la capçalera del GestIB, fent clic a sobre del curs acadèmic i fer lliscar la bolla que apareix cap a la dreta.

| GestIB      |                          | 2024-25<br>2 024<br> |                          |
|-------------|--------------------------|----------------------|--------------------------|
| Favorits    | Gestió de sol·licituds   | Consulta de vacants  | Alumnes amb més d'una ma |
| Seguiment d | e l'exalumnat del centre |                      |                          |

## 2.2. Imprimir el llistat d'alumnes que entren

Quan el centre d'origen hagi donat d'alta les sol·licituds dels alumnes, apareixeran en el centre de destí tots els alumnes que hagin triat l'hagin triat en primera opció. Aquest llistat el trobareu a *Escolarització/Llistes/Adscripció-Admissió-Alumnes Entren*.

Heu de filtrar per:

- Centre de destí: el que correspongui.
- Procés: Adscripció.
- Estudi sol·licitat: el que correspongui.

És un llistat com el que apareix més avall. Hi ha una columna amb el codi de sol·licitud que fareu servir per dur a terme el pas següent (consultar, modificar i baremar).

| Llist  | a d'alumnes que                         | e sol·liciten entrar | per procés el curs |       |               |                          |                                    |                                                        |                                          |                            |                    |
|--------|-----------------------------------------|----------------------|--------------------|-------|---------------|--------------------------|------------------------------------|--------------------------------------------------------|------------------------------------------|----------------------------|--------------------|
| Oficin | a del centre de destí:<br>cina de Palma | ۷                    | Centre De          | estí: | (Palma)       | ~                        | Procés:<br>Adscripció EI,EP,ESO    | Estudis sol·licitats:     Ir ESO - 1r d'educació secur | ıdària obligatòr 👻                       | Cerr                       | 6                  |
| Llist  | a d'alumnes                             |                      |                    |       |               |                          |                                    | ATENCIÓ: Les files totalment en verme                  | Il indiquen que la sol·licitud de l'alum | ne no té cap tutor indicat | . S'ha de revisar. |
| Imp    | rimeix                                  |                      |                    |       |               |                          |                                    |                                                        | Filt                                     | rar:                       |                    |
|        | Sol.                                    | Data presentació     | Alumne/a           | 11    | Matriculat/da | Ràtio                    | Centre origen                      | Estudis origen                                         | Puntuació                                | Promoció                   | Prom.def.          |
| 1      | 2                                       | 22/04/24             |                    |       | Sí            | ORD                      |                                    | 6è EP<br>2023-2024                                     | DIR                                      | Acaba                      | SÍ                 |
| 2      | 7                                       | 22/04/24             |                    |       | Sí            | ORD                      |                                    | 6è EP<br>2023-2024                                     | DIR                                      | Acaba                      | SÍ                 |
| 3      | 7                                       | 22/04/24             |                    |       | No            | ORD                      | 1                                  | 6è EP<br>2023-2024                                     | DIR                                      | Acaba                      | SÍ                 |
| 4      | 2                                       | 17/05/24             |                    |       | Sí            | ORD                      |                                    | 6è EP<br>2023-2024                                     | 0.0                                      | Acaba                      | Sí                 |
| 5      | 2                                       | 22/04/24             |                    |       | Sí            | ORD                      |                                    | 6è EP<br>2023-2024                                     | DIR                                      | Acaba                      | SÍ                 |
| 6      |                                         | 22/04/24             | 4                  |       | Sí            | NESE                     | ¢                                  | 6è EP<br>2023-2024                                     | DIR                                      | Acaba                      | SÍ                 |
| 7      | 2                                       | 22/04/24             |                    |       | No            | NEE                      | 1                                  | 6è EP<br>2023-2024                                     | DIR                                      | No                         | NO                 |
| 8      | 5                                       | 22/04/24             |                    |       | Sí            | NEE                      |                                    | 6è EP<br>2023-2024                                     | DIR                                      | Acaba                      | SÍ                 |
| 9      |                                         | 22/04/24             |                    |       | Sí            | NESE                     | 1                                  | 6è EP<br>2023-2024                                     | DIR                                      | Acaba                      | Sí                 |
| 10     | 2                                       | 22/04/24             | E                  |       | Sí            | ORD                      | 1                                  | 6è EP<br>2023-2024                                     | DIR                                      | Acaba                      | SÍ                 |
| Most   | trant de 1 a 10 de 110 re               | egistres             |                    |       |               |                          |                                    |                                                        | Anterior 1 2 3 4                         | 5 11 Se                    | egüent             |
|        |                                         |                      |                    |       |               | Genera PDF llistat d'alu | mnes que han presentat sol·licitud |                                                        |                                          |                            |                    |

# 2.3. Consultar, modificar i baremar les sol·licituds (en cas d'adscripció múltiple)

El centre de destí haurà de verificar que totes les dades dels alumnes estiguin ben emplenades, es revisaran les dades del sol·licitant, dels seus tutors legals, les dades d'escolarització i en cas que es tracti d'adscripció múltiple s'haurà d'emplenar la fitxa de baremació.

Per accedir a les sol·licituds podeu obrir-les des d'aquesta mateixa pantalla fent clic al símbol o també podeu anar a **Escolarització/Gestió/Gestió de sol·icituds**.

Heu de posar el codi de sol·licitud i pitjar el botó *Cerca sol·licitud*. Si heu imprès el llistat dels alumnes que entren, a la columna de l'esquerra hi ha el número de sol·licitud i podreu posar aquest camp per cercar-la.

Per poder editar la sol·licitud haurem de pitjar el botó *Edita* i un cop fet tots els canvis oportuns pitjarem el botó *Desa.* Els camps en groc són obligatoris.

## Pestanyes de la sol·licitud

## 2.3.1. Dades sol·licitant

Podreu corregir les dades de l'alumne en cas que tenguin errades.

| Gestió de sol·lícituds per al curs 2020-21                                                                                                    |              |
|----------------------------------------------------------------------------------------------------|--------------|
| PROCEDIMENT ACTUALMENT HABILITAT (del 00/03/2020 00:00:00 al 10/03/2020 23:20:00) -ALTA DE SOL·LICITUDS                                                                                                    |              |
| Dades sol-licitant Dades tutors Escolarització Opcions Nese                                                                                                    |              |
| Data de presentació (DD/MWAAAA): [] [] (Data en què es va depositar la sol·licitud en el centre o es va fer el tràmit<br>Nom: [] [] [] [] [] [] [] [] [] [] [] [] []                                                                                                    | telemàtic)   |
| Note: Note: | specificat T |
| Data Naix.(dd/mm/aaaa):     Pais naixement:     Provincia naixement:     Municipi naixement:       Espanya     T     No informat     T                                                                                                    | •            |
| Nacionalitat: Tipus doc: Núm. document: Núm. Targeta Sanitária:                                                                                                    |              |
| Espanya   No informat                                                                                                    |              |
| Teléfon fixe: Teléfon móbil: Correu electrónic 1: Correu electrónic 2:                                                                                                    |              |
| Demisii de l'alumne. Per medificar le c'ha discriener una de les adresses dels luters (nastenus 'Dades huters'):                                                                                                    |              |
| Domicil de l'aldrine. Per modrica-lo sina d'assignar una de les adreces dels totols (pestanya Dades totols).                                                                                                    | mateb::      |
| Torna a cerca de sol·licitant                                                                                                    |              |
|                                                                                                    |              |
|                                                                                                    |              |
| Desa                                                                                                    |              |
| Retorna a la cerca de sol·licituds                                                                                                    |              |
|                                                                                                    |              |
| amb la seva Oficina d'Escolarització o envíi un correu electrónic a escolaritzacio, per favor contacti                                                                                                    |              |
| En el cas de Cicles Formatius, s'ha d'enviar el correu electrònic a escolaritzaciotp@dgplacen.calb.es                                                                                                    |              |
|                                                                                                    |              |

**IMPORTANT**: És imprescindible que l'adreça estigui introduïda, especialment el municipi, per a poder fer les consultes telemàtiques al padró.

## **2.3.2.** Dades tutors

És molt important emplenar correctament aquests camps perquè són imprescindibles per poder fer les consultes telemàtiques.

| Dades sol·licitant Dades tutors Escola                                                     | ització Opcions Nese                                               | 1                                                                                |                                                                                |                                         |
|--------------------------------------------------------------------------------------------|--------------------------------------------------------------------|----------------------------------------------------------------------------------|--------------------------------------------------------------------------------|-----------------------------------------|
| Dadas dal tutar 1                                                                          |                                                                    |                                                                                  |                                                                                |                                         |
| Nom:                                                                                       | inatge 1:<br>nent: Núm. Targeta Sa                                 | Llinatge 2:                                                                      | Sexe:<br>No especific<br>Data Naix.(dd/mm                                      | at 🗸<br>/aaaa):                         |
| Telèfon fixe: Telèfon mòbil:                                                               | Telèfon treball: Correu el                                         | ectrònic 1: Correu elect                                                         | trònic 2: Relació amb                                                          | el sol·licitant:                        |
| Ha signat la sol·licitud: Sense especifical<br>Indicar el motiu al·legat a la documentaci  | ✓<br>ó presentada en paper, si falta                               | a la signatura del segon tutor: 🕕                                                |                                                                                |                                         |
|                                                                                            |                                                                    |                                                                                  |                                                                                |                                         |
| Dades d'adreça del tutor: Assigna a                                                        | dreça a alumne                                                     | ooslitet:                                                                        | Codi postali                                                                   |                                         |
| Illes Balears V Selecciona                                                                 | <b>~</b>                                                           | Sense especificar                                                                |                                                                                |                                         |
| Adreça INE:                                                                                | Núm.: Pis:                                                         |                                                                                  |                                                                                |                                         |
|                                                                                            |                                                                    | Canvia tutor 1                                                                   | )                                                                              |                                         |
|                                                                                            |                                                                    |                                                                                  |                                                                                |                                         |
| Nom: (*)  Tipus doc: (*)  Núm. docur  Tipus foxe: Telèfon mòbil: T                         | linatge 1:<br>Núm. Targeta Sa<br>eléfon treball:Correu el          | Llinatge 2:<br>nitària: Nacionalitat: (*)<br>Espanya<br>ectrònic 1: Correu elect | Sexe: (*)<br>No especific<br>Data Naix.(dd/mm<br>vitrònic 2: Relació amb       | at V<br>/aaaa):<br>el sol·licitant: (*) |
| Ha signat la sol·licitud: Sense especifica                                                 | ✓                                                                  |                                                                                  | Mare                                                                           | ~                                       |
| Dades d'adreça del tutor: 🛛 No informa                                                     | da/desconeguda Assign                                              | a adreça a alumne                                                                | opia dades d'adreça del tutor 1                                                | )                                       |
| Província: Municipi:<br>Illes Balears V Selecciona                                         | L                                                                  | ocalitat:<br>Sense especificar                                                   | Codi postal:                                                                   |                                         |
| Adreça INE                                                                                 | Núm.: Pis:                                                         |                                                                                  |                                                                                |                                         |
| (1) Comprishingtoric on easi d'information                                                 | al segen tutor:                                                    |                                                                                  |                                                                                |                                         |
| () camps obligations en cas o mormal-se                                                    | er segen totor.                                                    | Canvia tutor 2                                                                   | 2                                                                              |                                         |
| inus de custòdia                                                                           |                                                                    |                                                                                  |                                                                                |                                         |
| Tipus de custòdia dels tutors: Custòdia<br>(Alxo també afecta a la consulta de declaracion | ompartida/Alumne major d'edat<br>de renda, si escau, es valora una | de les declaracions de renda o tote                                              | e les dels tutors)                                                             |                                         |
|                                                                                            |                                                                    |                                                                                  |                                                                                |                                         |
|                                                                                            |                                                                    | Desa<br>Retorna a la cerca de so                                                 | l·licituds                                                                     |                                         |
|                                                                                            | IMPORTANT! Per proble<br>amb la seva Oficina d                     | emes o dubtes relacionats amb e<br>Escolarització o enviï un correu              | l procés d'escolarització, per fa<br>electrònic a <u>escocentral@ibed</u>      | avor contacti<br>ucacio.eu              |
|                                                                                            | En el cas d'escol<br>En el cas de Cicles Form                      | etes U-3, s'ha d'enviar el correu e<br>atius, s'ha d'enviar el correu elec       | electrónic a <u>esco03@ibeducac</u><br>ctrònic a <u>escolaritzaciofp@dgf</u> j | io.eu<br>pieas.caib.es                  |

Observacions:

- Una vegada emplenada la direcció del tutor aquesta s'ha d'assignar a l'alumne
- És obligatori posar al manco un número de telèfon del/s tutor/s.

| des sol·licitant Da | ides tutors Esco | larització Opcions | s Nese            |                          |            |                              |
|---------------------|------------------|--------------------|-------------------|--------------------------|------------|------------------------------|
| No.                 |                  | L Kanada an da     |                   | Lineter O                |            | C                            |
| Nom:                |                  | Llinatge 1:        |                   | Llinatge 2:              |            | No especificat V             |
| Tipus doc:<br>DNI   | Núm. doc         | sument: Núm.       | Targeta Sanitària | Nacionalitat:<br>Espanya | Da         | ata Naix.(dd/mm/aaaa):       |
| Telèfon fixe:       | Telèfon mòbil:   | Telèfon treball:   | Correu electròn   | c 1: Correu ele          | ctrònic 2: | Relació amb el sol·licitant: |
|                     |                  |                    |                   |                          |            | Mare 🗸                       |
|                     |                  |                    |                   |                          |            |                              |
| Dades d'adreça de   | l tutor: Assign: | a adreça a alumne  |                   |                          |            |                              |
| Província:          | wantep           |                    | Localita          | t "                      | Codi po    | stal:                        |
| Illes Balears       | ✓ Seleccio       | ona                | ✓ Sense           | especificar              | •          |                              |
| Adreça INE:         |                  | Núm.:              | Pis:              |                          |            |                              |
|                     |                  |                    |                   |                          |            |                              |

També s'ha de selecionar el tipus de custòdia, aquest camp és el que s'utilitza per fer la consulta de renda durant el procés i de vegades ens retorna una validació (error o incongruència en la sol·licitud) que ens diu *Indicada custòdia compartida però no hi ha segon tutor*.

|   | Dades sol·licitant                                                             | Dades tutors                          | Escolarització     | Opcions | Baremació | Cites      | Nese  | Reclamacions | Recursos | Validacions (1) |   |
|---|--------------------------------------------------------------------------------|---------------------------------------|--------------------|---------|-----------|------------|-------|--------------|----------|-----------------|---|
|   | <ul> <li>Validacions de</li> <li>Indicada cust         <sup>o</sup></li> </ul> | e la sol·licitud<br>dia compartida pe | erò no hi ha segon | tutor   |           |            |       |              |          |                 | 1 |
| Г |                                                                                |                                       |                    |         | Actuali   | tza valida | cions |              |          |                 |   |

Aquí ens està indicant que en la pestanya **tutors** només n'hi ha un d'informat, però la custòdia està informada com a **Custòdia compartida/Alumne major d'edat**. Per tant, o **afegim un tutor** o indicam que la custòdia està en poder del **tutor 1**.

| des sol·licitant             | Dades tutors Es          | colarització Opcio         | ons Baremació            | Cites Nese           | Reclamacions            | Recursos      | Validacions (1)      |
|------------------------------|--------------------------|----------------------------|--------------------------|----------------------|-------------------------|---------------|----------------------|
| Nom:                         | r 1                      | Llinatoe 1:                |                          | Llinatge 2:          |                         | Sever         | ~                    |
| Tious doc:                   | Núm d                    | ocument: Nú                | m. Targeta Sanitària     | Nacionalitat:        | ~                       | Data Naix.(do | l/mm/aaaa):          |
| Telèfon fixe:                | Telèfon mòbil:           | Telèfon treball:           | Correu electròn          | ic 1: Corr           | eu electrònic 2:        | Relació       | amb el sol·licitant: |
| Ha signat la sol             | licitud: Sense espec     | ificar 🗙                   |                          |                      |                         |               |                      |
| Indicar el motiu             | al·legat a la documer    | ntació presentada en       | i paper, si falta la sig | natura del segon t   | utor:                   |               |                      |
|                              |                          |                            |                          |                      |                         |               |                      |
|                              |                          |                            | ,                        |                      |                         |               |                      |
| Dades d'adreça<br>Província: | del tutor: Assig         | jna adreça a alumne<br>pi: | Localita                 | t                    | Codi                    | postal:       |                      |
|                              | ×                        |                            | ×                        |                      | ~                       |               |                      |
| Adreça INE:                  |                          | Tipu                       | s Via: Adreça:           |                      |                         | Núm.:         | Pis:                 |
|                              |                          |                            |                          | Canvia               | tutor 1                 |               |                      |
| Cerca de tuto                | or 2 ::                  |                            |                          |                      |                         |               |                      |
| Llinatge 1:                  | Llinatge 2:              | Nom:                       | Da                       | ta Naix.(dd/mm/aa    | aa): Núm. doc           | ument:        |                      |
|                              |                          |                            |                          |                      |                         | _             |                      |
| Cerca tutor e                | kistent del sol·licitant | Cerca nova per             | sona per ser tutor 2 o   | del sol·licitant     |                         |               |                      |
| ïpus de custò                | dia                      |                            |                          |                      |                         |               |                      |
| Tipus de custòo              | ia dels tutors: Custo    | òdia compartida/Alumn      | e major d'edat           | declaraciona de reor | ta o totes les dels tut | ore)          |                      |

### 2.3.3. Escolarització:

Aquesta pantalla ens informa dels centres als que ha estat escolaritzat l'alumne a les Illes Balears i quin és el seu centre d'origen, és a dir, el centre en el que està escolaritzat actualment. En el procés d'adscripció aquests camps ja venen emplenats per defecte. Heu d'emplenar, si cal, els camps buits (motius d'exclusió, observacions internes/públiques)

| Gestió de sol·licituds per al curs                                                                                                    |                                                                                             |                                                         |                                       |  |
|----------------------------------------------------------------------------------------------------|---------------------------------------------------------------------------------------------|---------------------------------------------------------|---------------------------------------|--|
|                                                                                                    | PROCEDIMENT ACTUALMENT HABILI                                                               | TAT (del 25/06/2024 00:30:00 al 31/05/2025 00:00:00) -/ | ALTA DE SOL·LICITUDS                  |  |
| Codi: Sol·licitant:                                                                                                    | Data alta sol·licitud:                                                                      | Centre de presentació:                                  |                                       |  |
| Dades sol·licitant Dades tutors                                                                                                    | Escolarització Occions Baremació                                                            | Cites Nese Reclamacions Recurso                         | Validacions                           |  |
| - T-f                                                                                                    |                                                                                             |                                                         |                                       |  |
|                                                                                                    |                                                                                             |                                                         |                                       |  |
| Tipus centre: Cer                                                                                                    | SCOLARITZACIO A LES ILLES BALEARS - Dar<br>ntre:                                            | rer any academic amb matricula: 2023/2024<br>Curs:      | ▼                                     |  |
| CEIP                                                                                                    |                                                                                             |                                                         | ~                                     |  |
| MATRICULES                                                                                                    |                                                                                             |                                                         |                                       |  |
| Any Centre<br>2024-25                                                                                                    | Estudis                                                                                     | Estat (creació)<br>Activa (20/05/2024                   | Data baixa                            |  |
| 2023-24                                                                                                    |                                                                                             | Activa (22/06/2023                                      |                                       |  |
| 2022-23                                                                                                    |                                                                                             | Activa (20/06/2022<br>Activa (22/06/2021                |                                       |  |
| 2020-21                                                                                                    |                                                                                             | Activa (23/06/2020                                      | Ś                                     |  |
| 2019-20                                                                                                    |                                                                                             | Activa (13/06/2019<br>Activa (25/06/2018                | )                                     |  |
| 2017-18                                                                                                    |                                                                                             | Activa (20/06/2017                                      | · · · · · · · · · · · · · · · · · · · |  |
| 2018-17                                                                                                    |                                                                                             | Activa (23/06/2016                                      | )                                     |  |
| 2015-16                                                                                                    |                                                                                             | Activa (30/06/2015<br>Activa (16/06/2014                | )<br>)                                |  |
|                                                                                                    |                                                                                             |                                                         |                                       |  |
| Altres dades                                                                                                    |                                                                                             |                                                         |                                       |  |
| Aquesta sol·licitud NO ocupa                                                                                                    | plaça als processos d'admissió:                                                             |                                                         |                                       |  |
| (Nomes marcar per casos d'estudi                                                                                                    | is com FP on es poden cursar estudis no ofertats a admi                                     | seio, com 2on d'un cicle)                               |                                       |  |
| Aquesta sol·licitud NO pot se<br>(Per casos de processos com ada                                                                                                    | r consultada via internet: 🖵<br>cripció i admissió on hi ha ilistats, i per problemes de pà | tria potestat de tutors i seguretat de dades)           |                                       |  |
| Renuncia a cita d'escolaritzad                                                                                                    | ció en cas de no tenir cap plaça adjudicada: 🗌                                              |                                                         |                                       |  |
| Aquesta sol·licitud està exclosa:                                                                                                    |                                                                                             |                                                         |                                       |  |
| Observacions                                                                                                    |                                                                                             |                                                         |                                       |  |
| Motius d'exclusió:                                                                                                    |                                                                                             |                                                         |                                       |  |
|                                                                                                    |                                                                                             |                                                         |                                       |  |
| * Els motivs d'exclusió sparaiver:                                                                                                    | an ner envelles sol-licitude que estiquin evoloses                                          |                                                         |                                       |  |
| Observacions internes:                                                                                                    |                                                                                             |                                                         |                                       |  |
|                                                                                                    |                                                                                             |                                                         |                                       |  |
| Observacions públiques: *                                                                                                    |                                                                                             |                                                         |                                       |  |
| observacions publiques.                                                                                                    |                                                                                             |                                                         |                                       |  |
|                                                                                                    |                                                                                             |                                                         |                                       |  |
| * Atenciói Les observacions públiques surten als ilistats d'adjudicació, per la qual cosa és una informació visible per tothom.<br>Es responsabilitat de l'usuari el contingut d'aquestes observacions. |                                                                                             |                                                         |                                       |  |
|                                                                                                    |                                                                                             |                                                         |                                       |  |
|                                                                                                    |                                                                                             | Edita                                                   |                                       |  |
|                                                                                                    | (                                                                                           | Retorna a la cerca de sol·licituds                      |                                       |  |

Marcar els camps d'altres dades:

- a) Aquesta sol·licitud NO ocupa plaça als processos d'admissió → S'utilitza a FP
- b) Aquesta sol·licitud NO pot ser consultada via internet → Marcar només si no s'autoritza la consulta del resultat del procés via internet des de la web d'escolarització.
- c) Renuncia a cita d'escolarització en cas de no tenir cap plaça adjudicada → Marcar només en cas de renúncia a una cita d'escolarització si l'alumne no té una plaça adjudicada (només s'utilitza al procés d'admissió).
- d) Aquesta sol·licitud està exclosa → Marcar només si hi ha un motiu d'exclusió.

Dins el camp d'observacions posarem els motius d'exclusió en el cas que s'exclogui qualque sol·licitud. També es poden fer **observacions internes** que només poden veure els usuaris del GestIB i **observacions públiques** que sortiran reflectides en les llistes quan les hagueu de publicar.

#### 2.3.4. Opcions:

Aquesta pantalla permet canviar les segones opcions en cas que hi hagi qualque reclamació que faci necessari el canvi d'opcions a alguna sol·licitud.

**IMPORTANT**: Si s'elimina la primera opció, s'eliminarà també tota la baremació, ja que aquesta està lligada al centre escollit en primera opció.

| Gestió de sol·licituds per al curs                                     |                                                                                                    |                       |                |                     |                  |
|------------------------------------------------------------------------|----------------------------------------------------------------------------------------------------|-----------------------|----------------|---------------------|------------------|
| PROCEDIME                                                              | PROCEDIMENT ACTUALMENT HABILITAT (del 25/06/2024 00:30:00 al 31/05/2025 00:00:00) -ALTA DE SOL-LICITUDS |                       |                |                     |                  |
| Codi: Sol·licitant: Data alta sol·licitud: Centre de presentació: CEIP |                                                                                                    |                       |                |                     |                  |
| Dades sol·licitant Dades tutors Escolarització Opcio                   | ns Baremació Cites Nese                                                                                 | Reclamacions Recursos | Validacions    |                     |                  |
|                                                                        |                                                                                                    |                       |                |                     | Veure vacants    |
| · :: Opcions ::                                                        |                                                                                                    |                       |                |                     |                  |
| Procés Centre                                                          | Estudis Torn                                                                                            | Organ Pos.Pr          | Res.Pr Pos.De. | Res.De. Info Premat | . Eliminar Email |
| Adscripció EI,E                                                        | 1r ESO Continuada                                                                                       |                       |                |                     |                  |
|                                                                        |                                                                                                    |                       |                |                     |                  |
|                                                                        |                                                                                                    |                       |                |                     |                  |
|                                                                        |                                                                                                    |                       |                |                     |                  |
|                                                                        |                                                                                                    |                       |                |                     |                  |
|                                                                        |                                                                                                    |                       |                |                     |                  |
|                                                                        |                                                                                                    |                       |                |                     |                  |
| Sol·licitud habilitada per llista d'espera (en cas d'estar en          | llista d'espera per a la 1a opció). Des                                                                 | abilita               |                |                     |                  |
| No s'ha executat mai la sol·licitud d'adjudicació per llista           | d'espera.                                                                                               |                       |                |                     |                  |
|                                                                        |                                                                                                    |                       |                |                     |                  |
| :: Dades opció ::                                                      |                                                                                                    |                       |                |                     |                  |
| Tria un procés actiu: Selecciona procés 🗸 🗸                            |                                                                                                    |                       |                |                     |                  |
| Tipus centre: Centre:                                                  |                                                                                                    | Curs:                 |                | Torn:               |                  |
| ×                                                                      | <b>v</b>                                                                                                |                       | ~              |                     | ×                |
|                                                                        |                                                                                                    |                       |                |                     |                  |
|                                                                        |                                                                                                    |                       |                |                     | Nova opció       |

#### 2.3.5. Baremació:

Els centres d'adscripció han de baremar les sol·licituds obligatòriament, malgrat tenguin més vacants que sol·licituds, atès que des de les comissions es podria modificar l'oferta de places. Els centres d'origen els entregaran físicament les sol·licituds juntament amb tota la documentació aportada per l'alumne sol·licitant.

**ATENCIÓ**: Heu d'anar alerta a atorgar puntuació per conceptes excloents, és a dir, si donau puntuació per domicili familiar en **zona d'influència** heu d'anar alerta a donar puntuació per fracció d'any en **zona limítrofa**. El mateix passa amb domicili laboral, heu d'anar alerta a mesclar conceptes, si puntuau domicili laboral en **zona d'influència** després no podeu puntuar fracció d'any de domicili laboral en **zona limítrofa**.

Existeix la possiblitat que el sol·licitant autoritzi les consultes telemàtiques de la documentació que s'ha de baremar. Si es dona aquest cas, quan s'ha creat la sol·licitud heu d'anar a la pestanya baremació i aquí anar al desplegable on podreu seleccionar el document a consultar. L'opció de consultar telemàticament un document es podrà eliminar sempre i quan no s'hagi realitzat ja la consulta. Les consultes telemàtiques a realitzar s'activaran i aquestes s'executaran durant el vespre del mateix dia que s'han donat d'alta. Al dia següent ja es podrà consultar la informació obtinguda.

| Primer germà/na al centre (5.5 punts)                                                                                                    |                                                                                                    |                                                                                                    |                                        |                                           |                |
|----------------------------------------------------------------------------------------------------|----------------------------------------------------------------------------------------------------|----------------------------------------------------------------------------------------------------|----------------------------------------|-------------------------------------------|----------------|
| contraction of the second contraction of the second second s                                                        |                                                                                                    | No 🐦                                                                                                    | Punts: 0.0                             | Doc.:                                     |                |
| Per cada un dels germans següents (4.0 p                                                                                                    | unts per unitat) Veure germans al centre                                                                                                    | 0 🖌                                                                                                    | Punts: 0.0                             | Doc.:                                     |                |
| Germans matriculats en un centre ac                                                                                                    | dscrit                                                                                                    |                                                                                                    |                                        |                                           |                |
| Primer germà/na a un centre adscrit (3.5 p                                                                                                    | unts)                                                                                                    | No 🐦                                                                                                    | Punts: 0.0                             | Doc.:                                     |                |
| Per cada un dels germans següents (2.0 p                                                                                                    | unts per unitat) Veure germans als centres adscrits                                                                                                    | 0 😽                                                                                                    | Punts: 0.0                             | Doc.:                                     |                |
| Domicili familiar o lloc de treball dins zona d'influència o limítrofa 🕕                                                                                                    |                                                                                                    |                                                                                                    |                                        |                                           |                |
| Domicili/lloc de treball dins zona d'in                                                                                                    | nfluència o limítrofa 🕕                                                                                                    |                                                                                                    |                                        |                                           |                |
| 4                                                                                                    |                                                                                                    |                                                                                                    |                                        |                                           | •              |
| CONCEPTES SELECCIONATS DED LL                                                                                                    |                                                                                                    |                                                                                                    |                                        |                                           |                |
| Vull optar a la puntuació per domicili<br>Vull optar a la puntuació per discapa<br>Vull optar a la puntuació per discapa<br>Vull optar a la puntuació per discapa<br>DOCUMENTACIÓ A RESENTAR PEL                                                                                                    | USUARI EN EL TRÀMIT TELEMÀTIC:<br>familiar.<br>per capita de l'any 2022.<br>citat igual o superior al 33% de l'alumne.<br>citat igual o superior al 33% del pare, mare o tutor legal d<br>SOL·LICITANT AMB EL JUSTIFICANT DEL TRÀMIT T                                                                                                    | de l'alumne.<br>ELEMÀTIC:                                                                                                    |                                        |                                           |                |
| <ul> <li>Vull optar a la puntuació per domicili</li> <li>Vull optar a la puntuació per domicili</li> <li>Vull optar a la puntuació per discapa</li> <li>Vull optar a la puntuació per discapa</li> <li>OCUMENTACIÓ A PRESENTAR PEL</li> <li>DOCUMENTACIÓ QUE ES CONSULTA</li> <li>Certificat de discapacitat de l'alumne</li> <li>Certificat de discapacitat de la pare, la</li> <li>Certificat de discapacitat de la pare, la</li> <li>Certificat de discapacitat de la pare, la</li> <li>Certificat de discapacitat de la pare, la</li> <li>Certificat de discapacitat de la pare, la</li> <li>Certificat de discapacitat de la pare, la</li> <li>Certificat de discapacitat de la pare, la</li> <li>Certificat de discapacitat de la pare, la</li> </ul> | USUARI EN EL TRÀMIT TELEMÀTIC:<br>familiar.<br>per capita de l'any 2022.<br>citat igual o superior al 33% de l'alumne.<br>citat igual o superior al 33% del pare, mare o tutor legal o<br>SOL·LICITANT AMB EL JUSTIFICANT DEL TRÀMIT T<br>DE FORMA AUTOMÀTICA:<br>la Tributària Veure informació obtinguda Actualitza informació de ce<br>mare o tutor Veure informació obtinguda Actualitza infor<br>or i d'un progenitor expedits per l'ajuntament corresponet<br>ó automàtica                                                                                                    | de l'alumne.<br>ELEMÀTIC:<br>etificat de renda<br>etificat de discapacitat<br>rmació de certificat de discap<br>rt, amb indicació de l'antiguita | <u>acitat</u><br>t de les darreres va  | riacions de padró. <u>Ve</u>              | ure informació |
| <ul> <li>Vull optar a la puntuació per domicili</li> <li>Vull optar a la puntuació per domicili</li> <li>Vull optar a la puntuació per discapa</li> <li>Vull optar a la puntuació per discapa</li> <li>DOCUMENTACIÓ A PRESENTAR PEL</li> <li>DOCUMENTACIÓ QUE ES CONSULTA</li> <li>Certificat de renda emés per l'Agèno</li> <li>Certificat de renda emés per l'Agèno</li> <li>Certificat de discapacitat del pare, la</li> <li>Certificat d'empadronament del men</li> <li>Obtinguda Actualitza informació de padr</li> </ul>                                                                                                    | USUARI EN EL TRÀMIT TELEMÀTIC:<br>familiar.<br>per capita de l'any 2022.<br>citat igual o superior al 33% de l'alumne.<br>citat igual o superior al 33% del pare, mare o tutor legal o<br>SOL·LICITANT AMB EL JUSTIFICANT DEL TRÀMIT T<br>DE FORMA AUTOMÀTICA:<br>la Tributària Veure informació obtinguda Actualitza infor<br>e Veure informació obtinguda Actualitza informació de ce<br>mare o tutor Veure informació obtinguda Actualitza infor<br>mare o tutor Veure informació obtinguda Actualitza infor<br>o i a d'un progenitor expedits per l'ajuntament correspone<br>ó automàtica<br>Tria el document a consultar. <u>Triol de familia nombrosa</u> | de l'alumne.<br>ELEMÀTIC:<br>mació de renda<br>rthfoat de discapacitat<br>mació de certificat de discap<br>nt, amb indicació de l'antiguita      | acitat<br>t de les darreres va<br>Desa | riacions de padró. <u>Ve</u><br>Cancel·la | ure informació |

## 3. Llistats de puntuació provisional i llistats definitius

Haureu d'imprimir dos tipus de llistats de puntuació provisionals i dos tipus de llistats definitius:

- 1. **LLISTATS PUBLICABLES**. Són els que haureu de fer públics i penjar al taulell d'anuncis. Són uns llistats en els quals no hi figura la puntuació desglossada en els diferents conceptes, només apareixen alguns criteris que no vulneren la protecció de dades.
- LLISTATS NO PUBLICABLES. Són uns llistats que no podeu publicar per motius de protecció de dades, però que heu de tenir impresos perquè els pot consultar qualsevol persona que hagi participat en el procés. Aquests llistats especifiquen la puntuació obtinguda per cada ítem de barem.

#### Llistats d'ús intern:

Abans de que s'obri l'estat que permet que els centres puguin publicar els llistats (provisional i definitiu) es pot consultar un llistat d'ús intern que no està habilitat per al públic i, per tant, no es pot publicar. Aquest llistat d'ús intern servirà per comunicar a l'oficina d'escolarització si es detecta qualque errada abans d'obrir l'estat per generar els llistats (puntuació provisional/ definitiu).

Trobareu les **Llistes** a **Escolarització/Procés/Ordenació** *i adjudicació*. Heu de filtrar el tipus de llistat (provisional o definitiu) i l'estudi, pitjau el botó **Cerca** i apareixerà una pantalla semblant a la de la dreta.

En aquesta pantalla veureu que hi ha una relació de tots els alumnes que han sol·licitat el vostre centre en primera opció.

Des del servei d'escolarització s'ordenaran i adjudicaran les sol·licituds. Els alumnes en color verd són els que tenen plaça reservada i els alumnes que surten en color vermell són els que no la tenen.

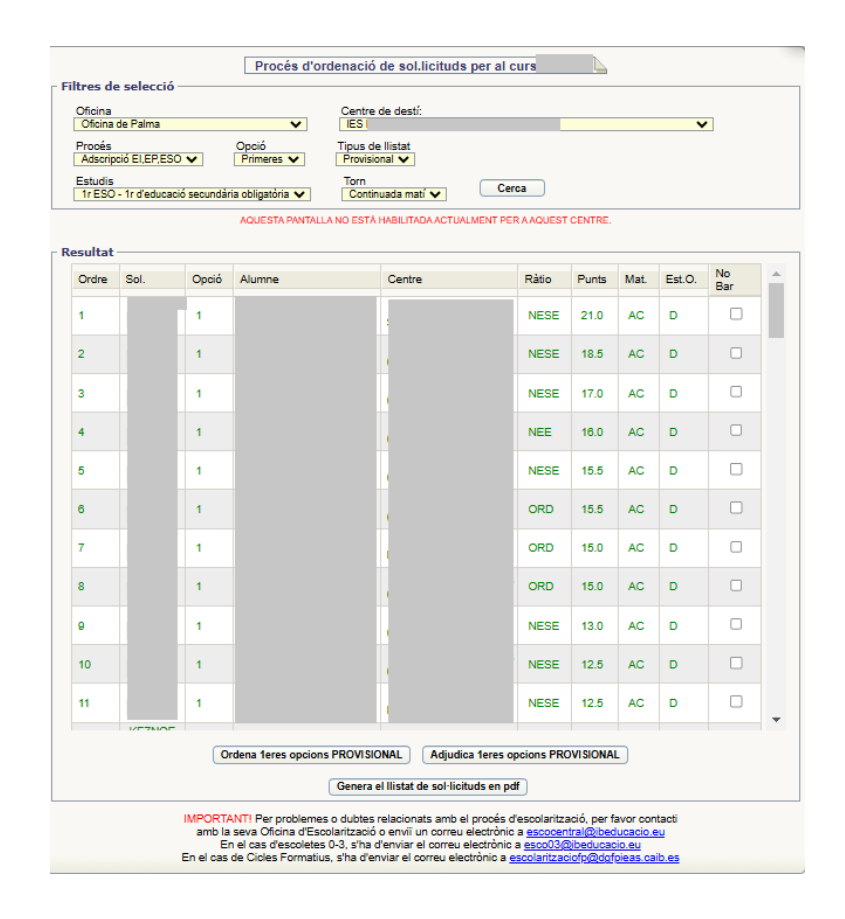

Per imprimir les llistes heu de pitjar el botó *Genera el llistat de sol·licituds en pdf* i sortirà una finestra que permet que trieu l'estudi i també si només voleu només el llistat publicable. Si no marcau cap casella i clicau a *Genera pdf* ja vos sortiran els dos tipus de llistats dins la mateixa impressió (publicable i no publicable). Hi ha una opció de treure tota la puntuació a 0, però aquesta opció és més pròpia del procés d'admissió, en el qual sol ser útil en alguns casos. No és habitual utilitzar-la en el procés d'adscripció.

## 4. Certificat de reserva de plaça

Heu de tenir configurat el curs acadèmic corresponent.

Per treure els certificats de reserva de plaça d'adscripció heu d'anar a *Llistes/Alumnat/Certificats*. Heu de marcar *Certificat adscripcions*, filtrar *Any acadèmic*, *Ensenyament*, *Estudis* i pitjar el botó *Cerca*. Tal com mostra la pantalla inferior.

| Llistes de certificats d'alumnat |                                                       |                                   |                                          |
|----------------------------------|-------------------------------------------------------|-----------------------------------|------------------------------------------|
| Tipus de certificat              |                                                       |                                   |                                          |
| O Adhesius de qualificacions     | ○ Certificat acadèmic complet                         | ○ Certificat acadèmic per estudis | ○ Certificat d'adults                    |
| Certificat adscripcions          | O Certificat baixa de matrícula                       | ○ Certificat graduat ESO          | <ul> <li>Certificat matrícula</li> </ul> |
| 🔿 Certificat nota mitjana        | <ul> <li>Certificat unitats de competència</li> </ul> | ○ Certificat acadèmic de grau B   | O Expedient acadèmic                     |
| O Historial acadèmic             | O Informe de trasllat                                 | O Resguard de matrícula           |                                          |
| Filtre de dades                  |                                                       |                                   |                                          |
| Any acad.                        | Estudis                                               | <b>~</b>                          |                                          |
|                                  |                                                       |                                   | Cerca Neteja                             |

Vos apareixerà la següent pantalla amb una relació de tots els alumnes que tenen plaça reservada d'adscripció. Podeu marcar tots els alumnes i pitjar *Mostra informe* o bé si voleu un certificat d'un sol alumne marcau el que desitjau.

| Llistat d'alumnes                  |
|------------------------------------|
| Mostra 10 v registres              |
| Llinatges, Nom                     |
|                                    |
|                                    |
|                                    |
|                                    |
|                                    |
|                                    |
|                                    |
|                                    |
|                                    |
|                                    |
| Mostrant de 1 a 10 de 85 registres |
| Tots Cap                           |

Els informes tenen la següent aparença:

| Govern de<br>Illes Bale<br>Conselleria<br>i Universita                                                                                                    | e les<br>ears<br>d'Educació<br>ts |  |  |  |
|----------------------------------------------------------------------------------------------------|-----------------------------------|--|--|--|
| CERTIFICAT DE RESERVA DE PLAÇA<br>PER A L'ALUMNAT DE CENTRES ADSCRITS                                                                                                    |                                   |  |  |  |
| , director/a d<br>Certific<br>Llinatges i                                                                                                    | , nom                             |  |  |  |
|                                                                                                    |                                   |  |  |  |
| L. Advance                                                                                                    |                                   |  |  |  |
| Avda.                                                                                                    |                                   |  |  |  |
| Població                                                                                                    | Telèfon                           |  |  |  |
|                                                                                                    |                                   |  |  |  |
| Matriculat al centre                                                                                                    | Nivell                            |  |  |  |
|                                                                                                    | 6è d'educació primària            |  |  |  |
| Té plaça reservada en aquest centre, pel curs de 1r d'educació secundària obligatòria, en el torn de Continuada matí en l'any acadèmic . No obstant això, les persones<br>que en són responsables legals poden sol·licitar una altra plaça escolar en un centre diferent de l'assignat amb la participació en el procés ordinari d'admissió de l'alumnat. Aquesta<br>reserva es mantendrà mentre no s'obtengui plaça en un altre centre.<br>Palma,<br>Segell del centre |                                   |  |  |  |

IMPORTANT: Aquesta reserva de plaça s'ha de confirmar amb la formalització de la matricula corresponent, . CODI CERTIFICAT:

**RECORDAU**: Els certificats de reserva de plaça d'adscripció s'han d'imprimir i fer arribar als alumnes a través del seu centre d'origen.

Per imprimir heu d'anar a la pestanya arxiu del navegador i escollir l'opció d'imprimir. escolarització